# Reglamento y tutorial grupos de laboratorio

Las tareas de laboratorio se podrán realizar en grupos de hasta 2 personas.

Los integrantes de un grupo deberán inscribirse **en el mismo grupo** en la actividad "Selector de grupos del laboratorio", esta inscripción debe ser realizada tanto por los grupos individuales como por las duplas. Quienes no estén inscriptos en ningún grupo no podrán realizar las entregas de laboratorio.

La inscripción de grupos quedará habilitada por un plazo de aproximadamente una semana desde la publicación de cada tarea de laboratorio. Se utilizará el mismo recurso del EVA para manejar los grupos, por lo tanto, en caso de mantener el mismo grupo para todas las tareas (el caso más normal) no es necesario volver a inscribirse ya que se mantiene la selección inicial.

Si no se cuenta con un grupo, se dispone de un <u>foro donde intercambiar mensajes con otros</u> <u>estudiantes para formar grupo de laboratorio</u>.

Si bien se espera que sea poco frecuente, es posible **cambiar** de grupo para diferentes tareas. De este modo, un estudiante podría, por ejemplo, realizar la tarea 1 en conjunto con un compañero y luego realizar el resto de los laboratorios en forma individual, o comenzar de forma individual en la tarea 1 y luego pasarse a un grupo de a dos para las demás, u otra combinación de casos.

Los grupos de laboratorio elegibles van del número 1 al número 699. Del grupo 1 al 399 tienen una capacidad máxima de 2 estudiantes (el EVA cierra el grupo una vez que dos estudiantes se inscriben). Del grupo 400 al 699 tienen una capacidad máxima de 1 estudiante. Los estudiantes que deseen realizar el laboratorio de forma individual se deben inscribir en estos grupos.

Cualquier problema o reclamo respecto a la conformación de los grupos será atendido solamente en un plazo de 24 horas luego de cerrado el plazo de cambio de grupos. Las consultas al respecto deberán ser enviadas al <u>foro de consultas del laboratorio</u>.

Para realizar la entrega del laboratorio bastará con que uno de los integrantes del grupo suba la tarea al receptor correspondiente del EVA. De todas formas, se recomienda que todos los integrantes descarguen los archivos entregados y verifiquen que sean correctos.

## Tutorial para la inscripción de los grupos

En la sección de Laboratorio  $\rightarrow$  Material y Entregas, realizar click en el recurso 'Elección de grupos de Laboratorio'

En esta sección está toda la información relativa al Laboratorio, foros de consulta y letras de las tareas.

En esta pestaña se encuentran el cronograma de las tareas de laboratorio y los materiales para la realización de las mismas. Aquí también podrán encontrar la actividad selectora de grupos y los receptores en donde deberán realizar las entregas de las tareas.

Luego, en la pestaña "Foros" se encuentran los foros dedicados al laboratorio. Allí podrán encontrar un foro de dudas generales, un foro para armado de grupos y luego foros específicos para dudas sobre la resolución de cada tarea.

Finalmente, en la pestaña "Recursos" pueden encontrar información sobre cómo instalar el ambiente de trabajo requerido para la resolución de las tareas de laboratorio, junto con diversos instructivos que introducen las herramientas utilizadas en el laboratorio.

😤 Elección de Grupos de Laboratorio

₩

#### Seleccionar el grupo del que se desea formar parte

| Elección | Grupo Mostrar descripciones | Miembros<br>/ Miembros del grupo<br>Capacidad |
|----------|-----------------------------|-----------------------------------------------|
| ۲        | Grupo20                     | 0/2                                           |
| 0        | Grupo52                     | 0/2                                           |
| 0        | Grupo11                     | 0 / 2                                         |
| 0        | Grupo43                     | 0 / 2                                         |
| 0        | Grupo75                     | 0 / 2                                         |
| 0        | Grupo2                      | 0 / 2                                         |
| 0        | Grupo34                     | 0/2                                           |
| 0        | Grupo66                     | 0/2                                           |

#### Finalmente, desplazarse hacia el final de la página y hacer click en Guardar mi Elección

| $\smile$ |          | v, .                |  |
|----------|----------|---------------------|--|
| 0        | Grupo696 | 0/1                 |  |
| 0        | Grupo687 | 0 / 1               |  |
| 0        | Grupo678 | 0/1                 |  |
| 0        | Grupo669 | 0 / 1               |  |
|          |          |                     |  |
|          |          | Guardar mi elección |  |

Finalmente, se puede corroborar la elección volviendo a hacer click en la actividad, luego click en 'Mostrar Miembros del Grupo' en la fila de cabezales.

| Su elección: Grupo | 520      |                             |                                               |
|--------------------|----------|-----------------------------|-----------------------------------------------|
|                    | Elección | Grupo Mostrar descripciones | Miembros<br>/ Miembros del grupo<br>Capacidad |
|                    | 0        | Grupo1                      | 0/2                                           |
|                    | 0        | Grupo10                     | 0/2                                           |
|                    | 0        | Grupo100                    | 0 / 2                                         |

Y finalmente encontrando su nombre en el grupo correspondiente:

| 0 | Grupo198 | 0/2 |                 |
|---|----------|-----|-----------------|
| 0 | Grupo199 | 0/2 |                 |
| 0 | Grupo2   | 0/2 |                 |
| ۲ | Grupo20  | 1/2 | Federico Rivero |
|   |          |     |                 |
| 0 | Grupo200 | 0/2 |                 |

### Cambiar o eliminar inscripción de grupo

Para eliminar la selección (y efectivamente no quedar anotado a ningún grupo), se puede navegar hasta el final de la actividad y seleccionar 'Eliminar mi elección'

| 0 | Grupo96 | 0/2                 |  |
|---|---------|---------------------|--|
| 0 | Grupo97 | 0/2                 |  |
| 0 | Grupo98 | 0/2                 |  |
| 0 | Grupo99 | 0/2                 |  |
|   | F       | liminar mi elección |  |

La actividad no permite cambiar de grupo directamente. Para cambiar de grupo, se debe primero eliminar la selección y luego seguir los mismos pasos que en la inscripción.